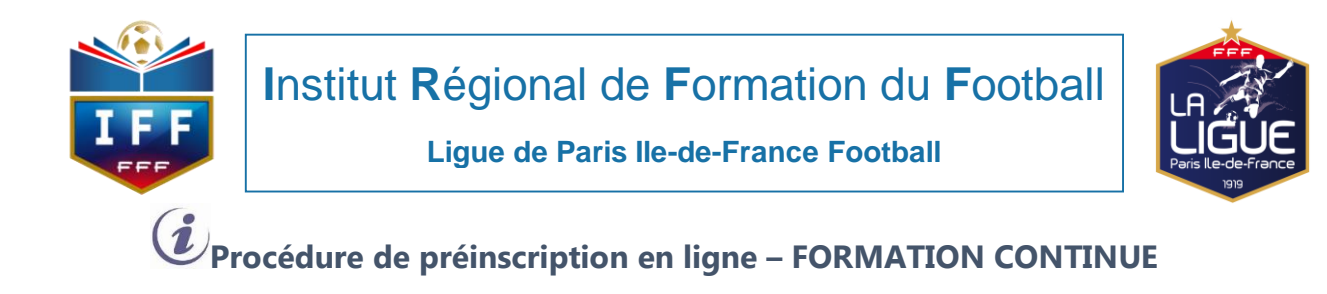

Étape 1 : Se connecter à l'adresse suivante : <u>https://paris-idf.fff.fr/inscriptions-</u> formations/

Étape 2 : Descendre sur l'arborescence de la formation\_

Et cliquer sur :

- Niveau 3 : BEF BEES1°
- Niveau 4 : BMF

| foot2000.fff.fr/F2000P/f2 | 00_id X C FFF OpenPortal X                     | Inscriptions formations – LIGUE X | Inscriptions formations – LIGUE ×              | +                                         |           |                  | _   | _  |
|---------------------------|------------------------------------------------|-----------------------------------|------------------------------------------------|-------------------------------------------|-----------|------------------|-----|----|
| <>> C @                   | U https://paris-idf.fff.fr/inscriptions-fo     | rmations/                         |                                                | Rechercher                                | 2         | : 111\ U         | പ   | =  |
|                           |                                                | CERTIFICATS                       | SPECIALISTES                                   |                                           |           |                  |     |    |
|                           |                                                | LIGUES E                          | TDISTRICTS                                     |                                           |           |                  |     |    |
|                           | GARDIEN DE BUT                                 | FUTSAL                            | BEACH SOCCER                                   | PRÉPARATEUR ATHLÉTIQUE                    |           |                  |     |    |
|                           | MODULE 32H                                     | MODULE 32H                        | MODULE 32H                                     | CERTIFICATION     MODULE 32H (U9+SENIORS) |           |                  |     |    |
|                           | PERFECTIONNEMENT+DECOUVERTE)  PERFECTIONNEMENT | PERFECTIONNEMENT+D#COUVERTE)      | PERFECTIONNEMENT+DÉCOUVERTE)  PERFECTIONNEMENT |                                           |           |                  |     |    |
|                           | ► DÉCOUVERTE                                   | DÉCOUVERTE                        | DÉCOUVERTE                                     |                                           |           |                  |     |    |
|                           | ATTESTATIONS COMPLÉMENTAIRES : >               | Handicap Football urbain          | ► U6-U7 ► Animatrice fédérale d                | e football                                |           |                  |     | ۰. |
|                           |                                                |                                   |                                                |                                           |           |                  |     |    |
|                           |                                                | FORMATION                         |                                                |                                           |           |                  |     |    |
|                           | NIVEAU 3 ET 4                                  |                                   |                                                |                                           |           |                  |     |    |
|                           |                                                |                                   | EAU 3                                          |                                           |           |                  |     |    |
|                           |                                                |                                   |                                                |                                           |           |                  |     |    |
|                           |                                                |                                   | EA0 4                                          |                                           |           |                  |     |    |
|                           |                                                |                                   |                                                |                                           |           |                  |     |    |
| 📲 🗮 🔯                     | 2 🚯 🏦 🚍 🌺 🗐                                    |                                   |                                                | Ŕ                                         | · ~ @ ▲ ⊑ | ゆ) 17<br>の) 07/1 | :01 |    |

## Étape 3 : Cliquer sur «consulter la liste des sessions »

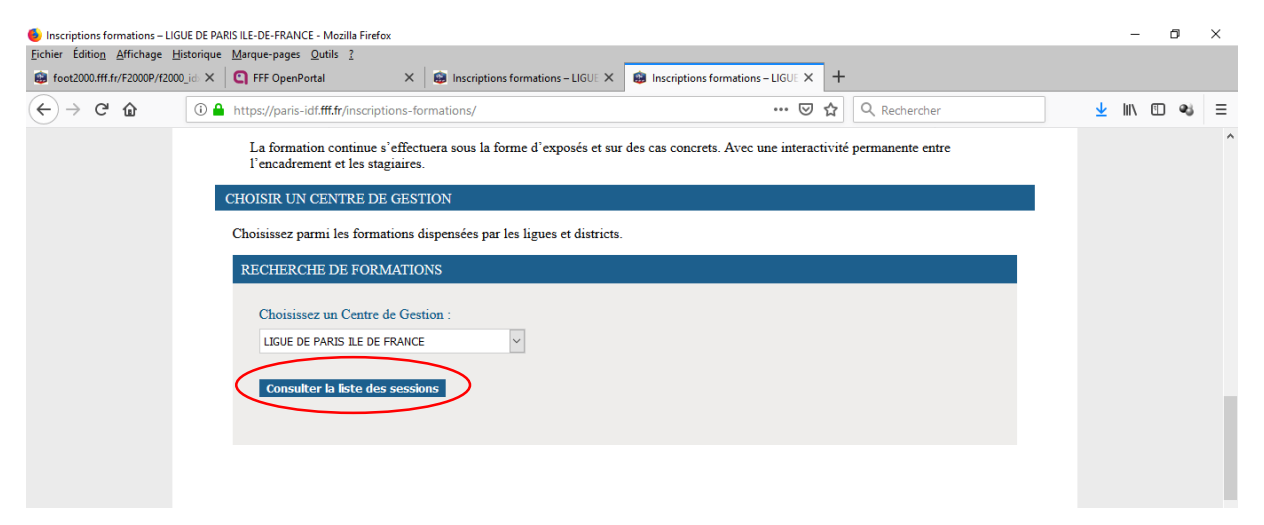

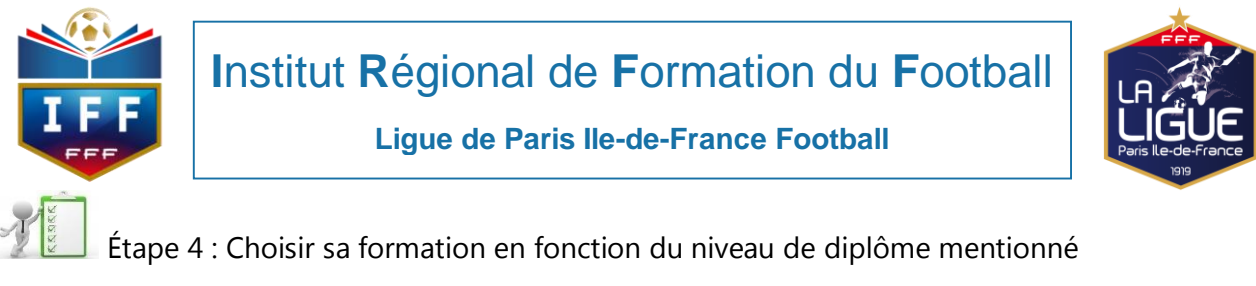

| Inscriptions formations – LIGUE DE PAR | IIS ILE-DE-FRANCE - Mozilla Firefox                                                                                                    |       | - | ٥  | × |
|----------------------------------------|----------------------------------------------------------------------------------------------------|-------|---|----|---|
| Eichier Édition Affichage Historique   | Marque-pages Qutils 2                                                                                                    |       |   |    |   |
| i foot2000.fff.fr/F2000P/f2000_id ×    | C FFF OpenPortal X 😥 Inscriptions formations – LIGUE X 🔮 Inscriptions formations – LIGUE X +                                             |       |   |    |   |
| ← → C' ✿                               | https://paris-idf.fff.fr/inscriptions-formations/ 🛛 🏠 🔍 Rechercher                                                                       | ⊻ III | \ | æj | ≡ |
|                                        | Places disponibles : 25                                                                                                    |       |   |    | ^ |
|                                        | Récupérer le dossier de candidature S'inscrire                                                                                           |       |   |    |   |
|                                        |                                                                                                    |       |   |    |   |
|                                        | Formation continue des Moniteurs BEES 1 - Recyclage                                                                                      |       |   |    |   |
|                                        | Du 04/03/2019 au 05/03/2019                                                                                                    |       |   |    |   |
| 1                                      | Réservé BFFL Formation continue - Développer une section féminines dans un club / L'animation défensive à travers les systèmes de ieu    |       |   |    |   |
|                                        |                                                                                                    |       |   |    |   |
|                                        | Places disponibles : 25                                                                                                    |       |   |    |   |
|                                        | Récupérer le dossier de candidature                                                                                                    |       |   |    |   |
|                                        |                                                                                                    |       |   |    |   |
|                                        | Formation continue des Moniteurs BEES 1 - Recyclage                                                                                      |       |   |    |   |
| :                                      | Du 06/03/2019 au 07/03/2019                                                                                                    |       |   |    |   |
|                                        | Disput Diff. Townships apprime. Approache de la complétion au québrenetien et au formation / la generation invisible : fours autoitien   |       |   |    |   |
|                                        | Reserve Swit- Formation commue - Approche de la competition en preformation et en formation / la preparation invisione : tocus nutrition |       |   |    |   |
|                                        | Places disponibles : 25                                                                                                    |       |   |    |   |
|                                        | Récupérer le dossier de candidature                                                                                                    |       |   |    |   |
|                                        |                                                                                                    |       |   |    |   |

## Étape 5 : récupérer le dossier d'inscription, le remplir et s'inscrire

| 🏮 Inscriptions formations – LIGUE DE PARIS ILE-DE-FRANCE - Mozilla Firefox                                                                                                    |   | _    | ٥ | ×   |
|----------------------------------------------------------------------------------------------------|---|------|---|-----|
| Eichier Édition Affichage Historique Marque-pages Qutils 2<br>Strotz0000fff.fr/E2000P/f2000_id: X C FFF OpenPortal X S Inscriptions formations - LIGUE X S S Inscriptions formations - LIGUE X +                                                                                                    |   |      |   |     |
| ( ← → C û       ① ▲ https://paris-idiff.fr/inscriptions-formations/       ••• ⊙ ☆ Q Rechercher         Places disponibles : 2>       Récupérer le dossier de candidature       S'inscrire                                                                                                    | 7 | hit. | • | 8 ≡ |
| Formation continue des Moniteurs BEES 1 - Recyclage         Du 04/03/2019 au 05/03/2019         Réservé BEF - Formation continue - Développer une section féminines dans un club / L'animation défensive à travers les systèmes de jeu         Rieservé BEF - Formation continue - Développer une section féminines dans un club / L'animation défensive à travers les systèmes de jeu |   |      |   |     |
| Récupérer le dossier de candidature S'inscrire                                                                                                    |   |      |   | l   |
| Du 06/03/2019 au 07/03/2019  Réservé BMF - Formation continue - Approche de la compétition en préformation et en formation / la préparation invisible : focus nutrition Places disponibles : 25  Récupérer le dossier de candidature S'inscrite                                                                                                    |   |      |   | ľ   |

Attention Après avoir cliqué sur s'inscrire vous devez remonter sur votre page pour poursuivre votre inscription et cliquer sur poursuivre

| CRIPTIONS FORMATIONS                                                                                                    |   |
|----------------------------------------------------------------------------------------------------|---|
|                                                                                                    | ^ |
| tion continue des Moniteurs BEES 1 - Recyclage<br>les sessions pour LIGUE DE PARIS ILE DE FRANCE<br>Attention Fermer ×                                   |   |
|                                                                                                    |   |
| Pour vous inscrire, vous devrez soumettre le<br>dossier de candidature renseigné. Assurez-vous de<br>l'avoir téléchargé et complété avant de poursuivre. |   |

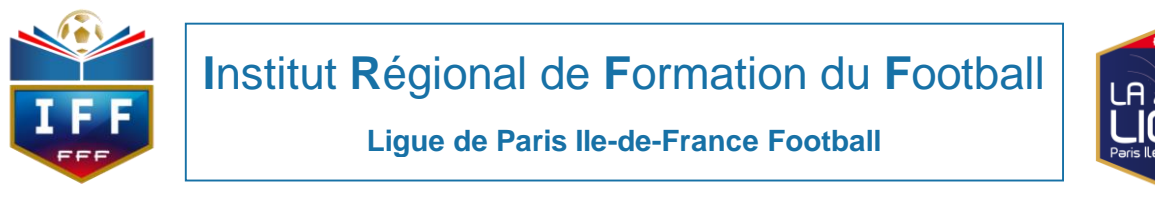

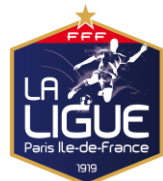

| ) Inscriptions formations – LIGUE DE P<br>chier Éditio <u>n A</u> ffichage <u>H</u> istoriqu                                                                                                    | VARIS ILE-DE-FRANCE - Mozilla Firefox<br>ne Marque-pages Qutils 2                                                                                                    | - 0 ×                                                                                              |
|----------------------------------------------------------------------------------------------------|----------------------------------------------------------------------------------------------------|----------------------------------------------------------------------------------------------------|
| Inscriptions formations – LIGUE ×                                                                                                    | <b>b</b> attention - Bing × +                                                                                                    |                                                                                                    |
| ÷)→ሮ✿                                                                                                    | A https://paris-idf.fff.fr/inscriptions-formations/                                                                                                    | \                                                                                                  |
|                                                                                                    | INSCRIPTIONS FORMATIONS                                                                                                    |                                                                                                    |
|                                                                                                    | Formation continue des Moniteurs BEES 1 - Recyclage<br>LIGUE DE PARIS ILE DE FRANCE<br>Session du 23/04/2019 au 24/04/2019                                                                                                    |                                                                                                    |
|                                                                                                    | Identifiez-vous                                                                                                    |                                                                                                    |
|                                                                                                    | Nom *                                                                                                    |                                                                                                    |
|                                                                                                    | Prénom *                                                                                                    |                                                                                                    |
|                                                                                                    | Date de naissance *                                                                                                    |                                                                                                    |
|                                                                                                    | Pour affiner votre recherche, vous pouvez nous préciser :                                                                                                    |                                                                                                    |
|                                                                                                    | Le numéro d'affiliation de votre club                                                                                                    |                                                                                                    |
|                                                                                                    | Rechercher un club<br>Votre numéro d'individu FFF                                                                                                    |                                                                                                    |
|                                                                                                    |                                                                                                    |                                                                                                    |
|                                                                                                    | * : champs obligatoires                                                                                                    |                                                                                                    |
|                                                                                                    | Annulez                                                                                                    |                                                                                                    |
|                                                                                                    | Annuler Valider                                                                                                    | ля д <b>на е</b> с см) <sup>11:58</sup> П                                                          |
| # # <b>@ 2</b> (                                                                                                    | Annuler Valider                                                                                                    | 戌 <sup>R</sup> へ 9回 <b>4</b> 6 <i>(点</i> 49) 11:58 - 〇<br>68/11/2018 - 〇                           |
| 🛚 🛤 💿 😋                                                                                                    | Annuler       Valuer         Image: Image: Imag                                                         | 유 <sup>Q</sup> 수 988 <b>48</b> <i>6</i> 2 여) <sup>11:58</sup> 모                                    |
| Etape                                                                                                    | <ul> <li>Annuler</li> <li>T: Vérifier vos identités d'inscription puis valider</li> </ul>                                                                                                    | <sup>R</sup> ∧ <b>*** 4</b> <sup>3</sup> <i>(</i> <sup>2</sup> ⊄ <sup>3</sup> ) <sup>11:58</sup> □ |
| Etape                                                                                                    | Annuler     Image: Constraint of the second of the second of t                            | <sub>R</sub> <sup>R</sup> ∧ ‱ a <sub>6</sub> (α, (1)) 11:58                                        |
| H Q2 €<br>Étape<br>Inscriptions formations - LIGUE DE P<br>hier Edition Affichage Listoriqu<br>I Inscriptions formations - LIGUE X<br>→ C Q Q Q                                                                                                    |                                                                                                    | <sup>2</sup> <sup>R</sup> ∧ ‱ ≪ (1) <sup>11:58</sup><br><sub>00/11/2018</sub><br>− □ ×             |
| El Constraints - LIGUE X<br>Constraints - LIGUE X<br>Inscriptions formations - LIGUE X<br>Inscriptions formations - LIGUE X<br>Inscriptions formations - LIGUE X<br>Inscriptions formations - LIGUE X<br>Constraints (Constraints - LIGUE X)<br>Constraints (Constraints - LIGUE X)<br>Constra |                                                                                                    | x <sup>R</sup> ∧ ‱ <b>4</b> , <i>k</i> (1) 11:59<br>06/11/2018 ↓<br>- □ ×                          |
| Etape<br>Liscriptions formations – LIGUE DE P<br>hier Edition Affichage Historiqu<br>Inscriptions formations – LIGUE ×<br>→ C û ①                                                                                                    | Annuer T: Vérifier vos identités d'inscription puis valider ANNIS LE-DE-FRANCE - Mozilla Firefox Margue-page: Qutils ? Margue-page: Qutils ? Totot2000.fff.fi/F2000P/f2000.jid × + Interview of foot2000.fff.fi/F2000P/f2000.jid × + Margue-page: Qutils ? Margue-page: Qutils ? <td>x<sup>R</sup> ∧ ₩ 4 (m) 11:58<br/>- 0 ×<br/>IIN 10 4 Ξ</td>                                                                                                    | x <sup>R</sup> ∧ ₩ 4 (m) 11:58<br>- 0 ×<br>IIN 10 4 Ξ                                              |
| H Q C<br>Étape<br>Inscriptions formations - LIGUE X<br>Inscriptions formations - LIGUE X<br>Inscriptions formations - LIGUE X<br>→ C û û                                                                                                    | Auder Image: Image: | x <sup>R</sup> ∧ ‱ ≪ (1) (11-50<br>06/11/2018<br>− 0 ×<br>III (1) ≪ (1)                            |
| H Q Q Étape Inscriptions formations – LIGUE DE P hier Édition Affichage Historique Inscriptions formations – LIGUE × Q Q Q Q Q Q                                                                                                    | Autor I i i i i i i i i i i i i i i i i i i i                                                                                                    | x <sup>R</sup> ∧ ₩ 4 (m) 11-58<br>- 0 ×<br>III \ 11-58<br>- 10 ×                                   |
| Inscriptions formations – LIGUE DE P<br>hier Édition Affichage Historiqu<br>Inscriptions formations – LIGUE X<br>→ C ŵ ①                                                                                                    | Autor I a contract of the second second  | x <sup>R</sup> ∧ 900 4 (m) 11:50<br>(0)11/2018<br>- 0 ×<br>IIN □ • 1 =                             |

Si vous n'arrivez pas à visualiser vos identités d'inscription (visuel ci-dessus), c'est que vous n'avez pas de licence à jour pour la saison en cours. Dans ce cas, vous contactez le Département Technique au 01 42 44 12 05 aux horaires d'ouverture de la Ligue de Paris IDF.

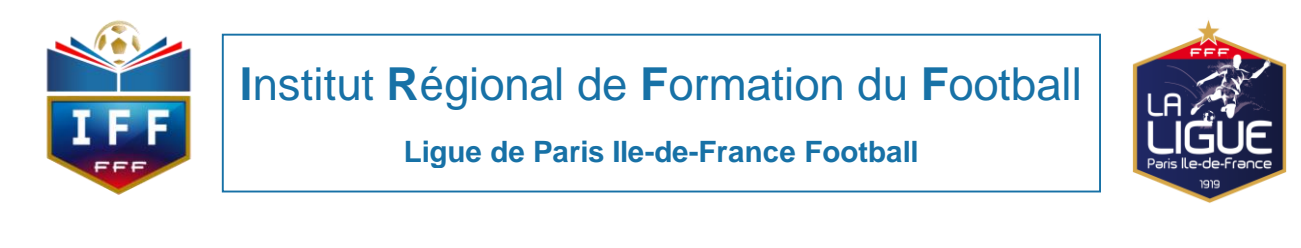

| Étape 8 : Renseigner vos coordonnées, insérer votre formulaire d'inscription                                                                                                    | puis                  | 5          |   |
|----------------------------------------------------------------------------------------------------|-----------------------|------------|---|
| valider                                                                                                    |                       |            |   |
| 🐌 Inscriptions formations – LIGUE DE PARIS ILE-DE-FRANCE - Mozilla Firefox                                                                                                    | _                     | ٥          | × |
| Eichier Édition Affichage Historique Marque-pages Qutils 2<br>Affichage Historique Marque-pages Qutils 2<br>Affich                                                                                                    |                       |            |   |
| $(\overleftarrow{e}) \rightarrow \mathbb{C}  \textcircled{1} \qquad \textcircled{1} \qquad \textcircled{1} $ | lii\ 🖽                | නු         | ≡ |
|                                                                                                    |                       |            |   |
| a 🖬 🗎 🚺 💼 🐞 📷 🚺 🚺 🚺 🚺 🚺 🚺                                                                                                    | 12:16<br>())) 08/11/2 | ,<br>018 - |   |

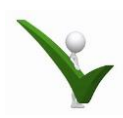

Votre préinscription est validée.

Votre inscription sera validée après réception du règlement de la formation.

Pour vous accompagner dans votre démarche de préinscription en ligne, vous pouvez contacter le Département Technique au 01 42 44 12 05.